| Side 555A ● Barselsorlov og Barselsdagpenge ● Rediger sag                            |                                                                          |                       |                                                                            |    |
|--------------------------------------------------------------------------------------|--------------------------------------------------------------------------|-----------------------|----------------------------------------------------------------------------|----|
| Fase<br>Åben side 555                                                                | Søg en barselssag frem.                                                  |                       | Se huskeseddel:                                                            |    |
|                                                                                      |                                                                          |                       | Huskeseddel_B01_Søgning_side555                                            |    |
| Åhan an                                                                              | Klik på dat updarstragada                                                |                       |                                                                            |    |
| barselssag                                                                           | sagsnummer i søgeresultatlisten.                                         |                       | 152 0205                                                                   |    |
|                                                                                      |                                                                          |                       | <u>153</u> 0305                                                            |    |
|                                                                                      | Side 555A åbnes med visning af sagsoplysninger.                          |                       |                                                                            |    |
| Rediger sagen.                                                                       | Klik på knappen Rediger                                                  |                       |                                                                            |    |
|                                                                                      |                                                                          |                       | Rediger                                                                    |    |
| Manglende                                                                            | Indtast de manglende oplysninger.                                        |                       |                                                                            |    |
| oplysninger                                                                          | Kan være:<br>- en af forældrenes CPR-<br>nummer<br>- Eaktisk fødselsdato |                       | Moders CPR-nr.                                                             | i. |
|                                                                                      |                                                                          |                       |                                                                            | 1  |
|                                                                                      |                                                                          |                       | Faders CPR-nr.                                                             |    |
|                                                                                      | OBS: Hvis begge                                                          | forældre skal have    | Faktisk fødselsdato                                                        | L  |
|                                                                                      | orlov skal begge                                                         | s CPR-nummer          |                                                                            | 1  |
| Pankkonto                                                                            | indtastes.                                                               |                       |                                                                            |    |
| Bankkonto                                                                            | bankkonto på de personer, der skal                                       |                       | Moders bankkonto Der er IKKE registreret et regnr og kontonr. for borgeren |    |
|                                                                                      | have udbetalt barselsdagpenge.                                           |                       | Faders bankkonto Der er IKKE registreret et regnr og kontonr. for borgeren | í. |
|                                                                                      | OBS: Bankkonto                                                           | oprottos på sido 560  |                                                                            |    |
| Sagshistorik:                                                                        | Sagshistorik viser en liste over                                         |                       |                                                                            |    |
|                                                                                      | hændelser i en barselssag. Der vises                                     |                       |                                                                            |    |
|                                                                                      | en linje for hver handling der er                                        |                       |                                                                            |    |
|                                                                                      | Toretaget i barse                                                        | issagen.              |                                                                            |    |
| Sagshistorik                                                                         |                                                                          |                       |                                                                            |    |
| Sag Mod                                                                              | er Fader                                                                 | Forventet fødsel      | Faktisk fødsel Trin start Arkiv-dato                                       |    |
| <u>103</u>                                                                           | 335                                                                      | 10-02-2016            | 20-06-2016                                                                 |    |
| <u>103</u>                                                                           | 3331 -001007333                                                          | 02-02-2016            | 13-01-2016 20-06-2016                                                      |    |
|                                                                                      |                                                                          |                       |                                                                            |    |
| Vic Notator Knappon Vic notator <sup>s</sup> hpor cido 579V/i                        |                                                                          |                       |                                                                            |    |
| Social Journal Ark systemet. Og viser                                                |                                                                          | Vis notater Johanne   | ï                                                                          |    |
|                                                                                      | de notater, der e                                                        | er oprettet på        |                                                                            | 1  |
| personen.<br>Fra side 578V er det muligt at oprette<br>et nyt notat på barselssagen. |                                                                          | dat muliat at apratta | Vis notater Carsten                                                        | Ì. |
|                                                                                      |                                                                          | arselssagen.          |                                                                            | 1  |
| Navigationslink                                                                      | På side 555A er der navigationslink til:                                 |                       |                                                                            |    |
|                                                                                      | - Sagsoplysninger                                                        |                       | Barselsorlov og barselsdagpenge - enkeltsag                                |    |
|                                                                                      | - Uriovsperioder<br>- Dagnengesats                                       |                       | Tilbage Sagsoplysninger Orlovsperioder Dagpengesats Udbetalingsplan        |    |
|                                                                                      | - Udbetalingsplan                                                        |                       |                                                                            |    |
| Version 2.0                                                                          | Dato: 30.06.2016/MBL                                                     |                       | KIMIK iT                                                                   |    |